# JAK TISKNOUT, KOPÍROVAT A SKENOVAT na multifunkčním zařízení

# Tisk z PC

- 1. Přihlaste se na PC.
- 2. Zvolte Tisk dokumentu.
- 3. Zvolte tiskárnu **PRINT MU**.
- 4. Odešlete do tisku a jděte k tiskárně.
- Přiložte ISIC na modrou nálepku nebo se přihlaste pomocí vygenerovaného PIN kódu.
- 6. Na dotykové obrazovce zvolte SafeQ Print.
- 7. Zvolte Čekající.
- 8. Označte dokument, který chcete vytisknout.
- 9. Vytiskněte soubor stiskem modrého tlačítka Start.
- 10. Odhlaste se pomocí tlačítka Exit (pravá strana displeje).

## Tisk z notebooku

- Je nutné nainstalovat klienta pro tisk a být připojen v síti MU (<u>Eduroam, LAN</u>). Informace a ovladače pro tisk naleznete na <u>https://it.muni.cz/sluzby/tisk-student.</u>
- Po úspěšné instalaci postupujte stejně jako při tisku z PC v knihovně.

## Tisk z webového rozhraní

- Přihlaste se na stránce <u>https://print.ucn.muni.cz/m/</u> svým UČO a sekundárním heslem.
- 2. Zvolte Nahrát novou tiskovou úlohu.
- Vybrat soubor → Nahrát (Pozor! Neumožňuje pokročilé nastavení tisku).
- 4. Přejděte k tiskárně a postupujte od bodu 5 "Tisk z PC".

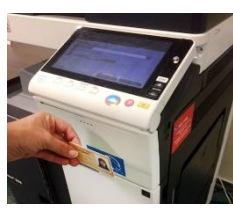

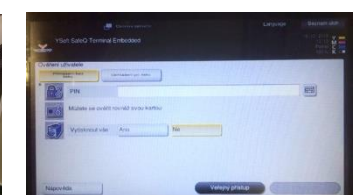

Přihlášení pomocí ISIC

#### Přihlášení pomocí PIN kódu

#### Co potřebuji?

 ISIC nebo PIN kód (vygenerujete na <u>print.ucn.muni.cz</u> – přihášení pod UČO a sekundárním heslem)

#### Kolik to stojí?

- it.muni.cz/tisk-student/cenik
- Minimum na účtu pro kopírování je 32.20 Kč

#### Jak dobít SUPO účet?

- Platební kartou on-line (Inet.muni.cz—SUPO—<u>Vklad kartou</u>)
- QR platbou nebo bankovním převodem (obě s časovou prodlevou), minimální částka je 50 Kč

# Kopírování

- Přihlaste se pomocí karty ISIC nebo vygenerovaného PIN kódu (generuje se na stránce print.ucn.muni.cz).
- 2. Zvolte Kopie.
- Nastavte snímaní papír na výšku/na šířku dle předlohy, oboustranný/vícestránkový tisk, zoom podle předlohy (v případě jiné předlohy než A4 nastavte vlastní formát nebo zadejte procenta ručně).
- 4. Zkopírujte soubor stiskem modrého tlačítka Start.

## Skenování — studenti

- Přihlaste se pomocí karty ISIC nebo vygenerovaného PIN kódu (generuje se na stránce print.ucn.muni.cz).
- 2. Na dotykové obrazovce zvolte **SafeQ Scan**.
- Zvolte, zda chcete skenovat na profil PC v knihovně (soubory se automaticky uloží do síťového UČO profilu do složky scan) nebo na školní e-mail (skenování na e-mail je omezeno na 15 MB, větší soubory se automaticky uloží na profil na PC).
- 4. Pojmenujte soubor.
- Klikněte na nastavení snímaní a nastavte formát, rozlišení a typ výsledného souboru (ponechte nastavený oboustranný sken, jinak nevytvoříte vícestránkový soubor).
- 6. Stiskněte modré tlačítko Start.
- Chcete-li pokračovat ve skenování, stiskněte modré tlačítko Start. Nechcete-li pokračovat, zvolte **Dokončit**, čímž soubor odešlete na váš profil nebo na školní e-mail.
- Odhlaste se pomocí tlačítka Exit, které se nachází na pravé straně displeje.

### Skenování — veřejnost

- 1. Na dotykové obrazovce zvolte Veřejný přistup.
- 2. Zvolte E-mail a zapište vaši e-mailovou adresu.
- 3. Postupujte od bodu 4 návodu "Skenování studenti".

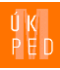